# 校外导师获取统一身份认证

## 一、校外导师注册流程

1、第一步:登录自招管理平台注册,访问地址: https://prs.zju.edu.cn。

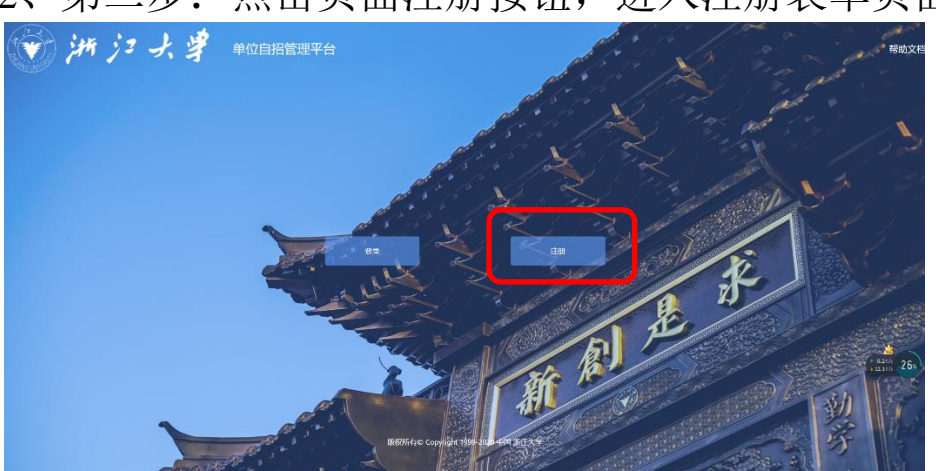

2、第二步:点击页面注册按钮,进入注册表单页面。

## 3、第三步,填写表单信息,点击提交。

| 用户注册表单                                                                                                   |                                       |
|----------------------------------------------------------------------------------------------------|---------------------------------------|
| 姓名                                                                                                    | <b>曽用</b> 名                           |
| 演输入                                                                                                    | 请输入                                   |
| 姓名拼音                                                                                                    | 住制 *                                  |
| 演会入                                                                                                    | <br>〇男 〇女                             |
| 人 同学型 ^                                                                                                  | 证件禁忌。                                 |
| <ul> <li>○ 自招人员 ○ 访问学音 ○ 挂职人员</li> <li>○ 研究生校外导师</li> <li>○ 本科生外聴教师</li> </ul>                           |                                       |
| 证件考码 *                                                                                                   | 民族                                    |
| 谱输入                                                                                                    | 博造理                                   |
| 政治面貌。                                                                                                    | 参加政治面統日期                              |
| 请选择         >                                                                                            | 演曲学                                   |
| 国家(地区)*                                                                                                  | 結局(省)市(区)                             |
| (清选译 ~ )                                                                                                 | · · · · · · · · · · · · · · · · · · · |
| 出生日期 ^                                                                                                   | MAN 机提交由报材料的学院,请提前联系相关                |
| 清选择                                                                                                    | 学院的研究生科                               |
| email *                                                                                                  |                                       |
| ·····································                                                                    | 诸治入                                   |
| 是四开通统 _ 务份认证。<br>● 是 ○ 否<br>是四开通路大灯。<br>○ 是 ○ 否 建议开通浙大钉,方便导师管。<br>读程开通路大灯, 持会自动风梯门工作群, 如要退出, 青旗群管理员手动翻转, | <sup>是百开启的图卡。</sup><br>○是 ○百<br>理     |
| 起始日期。                                                                                                    | 终止日期"                                 |
|                                                                                                    | 調測率                                   |
| 登记原因                                                                                                    | 联系地址                                  |
| ■>> 请备注本人所在单位具体名称                                                                                        | 遺治入                                   |
| 照片                                                                                                    |                                       |
| 四 添加图片                                                                                                   | 四 禄加圈片                                |
| 请上传本人一寸照片,该照片用于校园卡制作(大小不超过200KB)                                                                         |                                       |
| 身份近(反面)。                                                                                                 | 合同的件                                  |
| 12 添加图片                                                                                                  | @ 1500114                             |
| 福文                                                                                                    |                                       |

## 二、部门审核人员管理

部门审核人员管理指的是部门管理员、部门领导的人员 信息维护,维护人员信息需要登录 OA 系统,地址:

<u>http://oa.zju.edu.cn/</u>, 登录后操作步骤如下:

1、点击 OA 系统头部菜单三中的"管理"模块

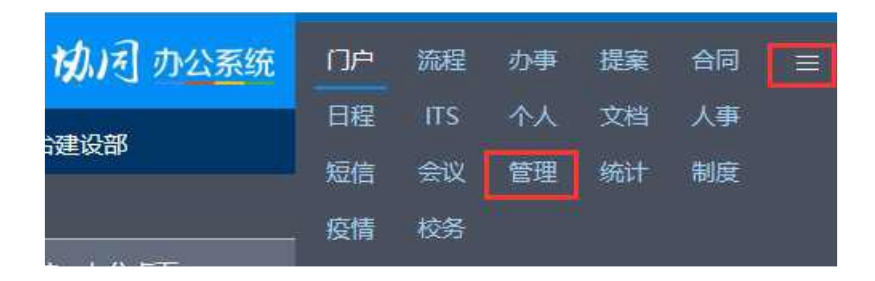

2、点击左边菜单"流程平台管理"下的"岗位管理",可 进入岗位管理界面

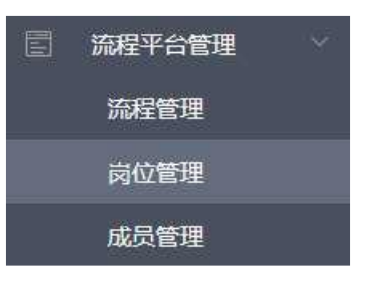

3、在岗位管理中可以通过流程名称"宜搭单位自招人员管 理流程"找到对应的岗位,包括:"部门领导"和"部门管 理员",如下:

| <b>永</b> 岗位管理 |       |      |            |        |      | 新建高级搜索 |
|---------------|-------|------|------------|--------|------|--------|
| □ 岗位代码        | 岗位名称  | 岗位类型 | 流程名称       | 单位     | 平台   | 显示顺序   |
| VIDALEADER    | 部门领导  | 流程岗位 | 宜搭单位自招人员管理 | 信息技术中心 | yida | 2.00   |
| VIDAADMIN     | 部门管理员 | 流程岗位 | 直搭单位自招人员管理 | 信息技术中心 | yida | 1.00   |

4、点击右边的 图标,可以打开添加用户窗口,为当前岗位 添加新的人员。

| 成员管理     成员管理     成员管理     成员管理 |      |        |             |      |            | <b>677</b> 677##38 |
|---------------------------------|------|--------|-------------|------|------------|--------------------|
|                                 |      |        | 点击保存即可添加此用户 |      |            |                    |
|                                 | 岗位名称 | 部门领导   | Q           | 岗位编码 | YIDALEADER |                    |
|                                 | 单位名称 | 信息技术中心 |             | 机构编码 | 466000     |                    |
|                                 | 姓名   | 8.8    | Q           | Iê   | DESCRIPTS  |                    |
|                                 | 是否可用 | · !    |             |      |            |                    |
|                                 |      | 点      | 击此按钮可以选择添加  | 的用户  |            |                    |

#### 三、部门管理员审核(已在 0A 中设置为自招平台的审核员)

单位自招管理平台的审核都已接入浙大钉,部门管理员 根据**浙大钉提示事项**进行审核。

### 四、部门领导审核(已在 0A 中设置为自招平台的领导)

部门领导根据浙大钉提示事项进行审核。

#### 五、校外导师获取账号

经部门管理员和领导审核通过后,申请统一身份认证账 号的校外导师将收到**短信**,根据短信要求激活账号后,即可 正常登录研究生指导教师申请系统发起有关申请。